## **Procedure for Authenticating Wired Users**

**Step 1**: To access Services, simply click on the Windows button or search bar located on the taskbar, then input "**Services**" into the provided search box.

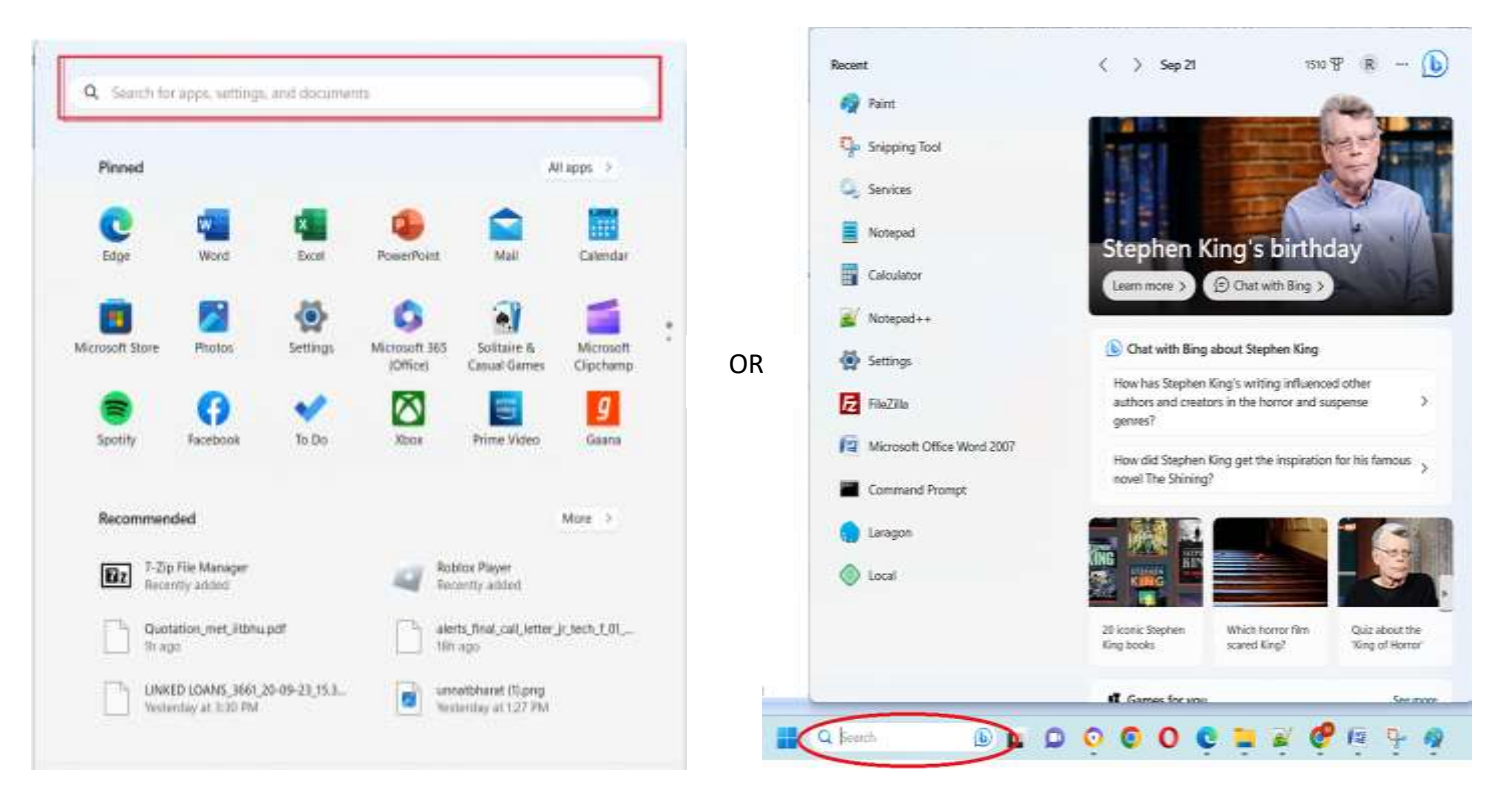

**Step 2.** Go to Wired Auto Config. as shown and open the "Wired AutoConfig properties" dialog box by doubleclicking on it.

| •                | 1 🕞 🖬 📷 🕨 🖩 🖬 🕪                                                                                                    |                                                                                                    |                                                                                                    |                                                                          |                                                                                                    |                                                                                                    |
|------------------|----------------------------------------------------------------------------------------------------|----------------------------------------------------------------------------------------------------|----------------------------------------------------------------------------------------------------|--------------------------------------------------------------------------|----------------------------------------------------------------------------------------------------|----------------------------------------------------------------------------------------------------|
| Services (Local) | C Services (Local)                                                                                                    | -                                                                                                    |                                                                                                    |                                                                          |                                                                                                    |                                                                                                    |
|                  | Wired AutoConfig<br>Start the service<br>Description:<br>The Wired AutoConfig (DOT3SVC)<br>service is responsible for performing<br>IEEE 802.1X authentication on<br>Ethernet interfaces. If your current<br>wired network deployment enforces<br>802.1X authentication the DOT3SVC<br>service should be configured to run<br>for establishing Layer 2 connectivity<br>and/or providing access to network<br>resources. Wired networks that do<br>not enforce 802.1X authentication are | Name  Name  Nindows Perception Service Nindows Perception Simulat.  Nindows Push Notifications.  Nindows Push Tolnstall Servi.  Nindows Search Nindows Security Service Nindows Subsystem for Linux Nindows Time Nindows Update Nindows Update Nindows Update Nindows Update | Description<br>Enables spat.<br>Enables spat.<br>Optimizes p.<br>This service r.<br>Provides infr.<br>Windows Re.<br>Windows Se.<br>Windows Su.<br>Maintains d.<br>Enables the<br>WindtTPP im.                             | Status<br>Running<br>Running<br>Running<br>Running<br>Running<br>Running | Startup Type<br>Manual (Trigg.,<br>Manual<br>Automatic<br>Manual<br>Automatic (De.,<br>Manual<br>Automatic<br>Manual (Trigg.,<br>Manual<br>Manual<br>Manual<br>Manual | Lag On As<br>Local Service<br>Local System<br>Local System<br>Local System<br>Network Se.<br>Local System<br>Local System<br>Local System<br>Local System<br>Local System<br>Local System<br>Local System |
|                  | unaffected by the DOT3SVC service.                                                                                                    | Wied AutoConfig  WIAN AutoConfig  Will Performance Adapter  Work Folders  Work Folders  Workstation  Workstation  WorkStation  Kbox Live AutoConfig  Xbox Live Auto Manager  Xbox Live Game Save                                                                             | The WIRD AL.<br>The WLANS_<br>Provides per_<br>Wondershar_<br>This service _<br>Creates and _<br>This service _<br>This service _<br>Provides aut_<br>This service _<br>This service _<br>This service _<br>This service _ | Running<br>Running<br>Running<br>Running<br>Running                      | Manual<br>Automatic<br>Manual<br>Automatic<br>Automatic<br>Automatic<br>Manual<br>Manual (Trigg<br>Manual<br>Manual (Trigg<br>Manual                                  | Local System<br>Local System<br>Local System<br>Local System<br>Local System<br>Local System<br>Local System<br>Local System<br>Local System<br>Local System<br>Local System                              |

**Step 3:** Choose "**Automatic**" from the **Startup type dropdown** menu and click **Start Button** from Service Status, then proceed to click on the "**Apply**" and "**OK**" buttons.

| -                | a 🔒 🛛 🖬 🕨 🗖                                                                                                    |                                                                                                    |                                                                                                    |                                                                                    |                                                            |                                        |        |                                                                                                    |                                                                                                    |
|------------------|----------------------------------------------------------------------------------------------------|----------------------------------------------------------------------------------------------------|----------------------------------------------------------------------------------------------------|------------------------------------------------------------------------------------|------------------------------------------------------------|----------------------------------------|--------|----------------------------------------------------------------------------------------------------|----------------------------------------------------------------------------------------------------|
| Services (Local) | Services (Local)                                                                                                    | Wired AutoConfig                                                                                     | ) Properties (I                                                                                                    | ocal Comput                                                                        | er)                                                        |                                        | ×      |                                                                                                    |                                                                                                    |
|                  | Wired AutoConfig                                                                                                    | General Log On                                                                                       | Recovery D                                                                                                    | ependencies                                                                        |                                                            |                                        |        | Startup Type                                                                                               | Log On As                                                                                                    |
|                  | Stop the service<br>Restart the service<br>Description:<br>The Wired AutoConfig<br>service is responsible<br>IEEE 802.1X authentica<br>Ethernet interfaces. If<br>wired network deploy<br>802.1X authentication | Service name:<br>Display name:<br>Description:<br>Path to executab<br>C:\WINDOWS\sy<br>Startup type: | dot3svc<br>Wired AutoCo<br>The Wired Au<br>responsible fo<br>enthentication<br>le:<br>rstem32\svchost<br>Automatic | infig<br>toConfig (DOT<br>r performing I<br>o on Ethemet i<br><u>exe -k LocalS</u> | 3SVC) servic<br>EE 802.1X<br>nterferee If y<br>ystemNetwor | ie is<br>wur current<br>kRestricted -p | 9      | Manual<br>Automatic<br>Manual<br>Manual (Trigg<br>Manual<br>Manual<br>Manual<br>Automatic<br>Manual (Trigg | Local System<br>Network Se<br>Local System<br>Local Service<br>Local System<br>Local Service<br>Local System<br>Local System<br>Local System |
|                  | service should be con<br>for establishing Layer<br>and/or providing acce<br>resources. Wired netw<br>not enforce 802.1X au                                                                                      | Service status:                                                                                      | Running                                                                                                    | Pa                                                                                 | 911                                                        | Resume                                 | 9<br>9 | Manual<br>Manual<br>Automatic (De<br>Manual<br>Automatic                                                   | Local System<br>Local System<br>Local System<br>Local System                                                                                 |
|                  | unaffected by the DO                                                                                                    | You can specify t<br>from here.                                                                      | the start parame                                                                                                   | ters that apply                                                                    | when you st                                                | art the service                        | 9      | Manual (Trigg<br>Manual (Trigg<br>Manual                                                                   | Local Service<br>Local System<br>Local Service                                                                                               |
|                  |                                                                                                    | Start parameters:                                                                                    | _                                                                                                    |                                                                                    |                                                            |                                        | g<br>9 | Manual<br>Automatic<br>Mapual                                                                              | Local System                                                                                                    |
|                  |                                                                                                    |                                                                                                    |                                                                                                    | ок                                                                                 | Cancel                                                     | Apply                                  | g      | Automatic                                                                                                  | Local System                                                                                                    |

Step 4: Go to Control Panel > Network Sharing Center > Change Adapter Settings as shown

| All Control Panel Items                |                                    |                           |                             | ×                      |  |
|----------------------------------------|------------------------------------|---------------------------|-----------------------------|------------------------|--|
| ← → ∽ ↑ 💌 → Contro                     | ol Panel + All Control Panel Items |                           | ~ C                         | Search Control Panel P |  |
| Adjust your computer's setti           | ngs                                |                           |                             | View by: Small icons * |  |
| 🔜 Adobe Gamma (32-bit)                 | Alcohol ISCSI Sharing Center       | AutoPlay                  | 😻 Backup and Restore (Windo | ws 7)                  |  |
| Color Management                       | 💼 Credential Manager               | 🔐 Date and Time           | 💽 Default Frogrami          |                        |  |
| R Device Encryption                    | Device Manager                     | E Devices and Printers    | C Ease of Access Center     |                        |  |
| Energy Star                            | 🖼 File Explorer Options            | 🐌 File History            | 🙀 Fonts                     |                        |  |
| 19 HP Client Security Indexing Options |                                    | C Internet Options        | a Java                      |                        |  |
| - Keyboard                             | Mail (32-bit)                      | Mail (Microsoft Outlook)  | Mouse                       |                        |  |
| Metwork and Sharing Center             | / Pen and Touch                    | C Phone and Modern        | Power Options               |                        |  |
| Programs and Features                  | 5 Recovery                         | 🝠 Region                  | S RemoteApp and Desktop C   | onnections             |  |
| Y Security and Maintenance             | Sound                              | Ø Speech Recognition      | Storage Spaces              |                        |  |
| Sync Center                            | System                             | Tablet PC Settings        | E Taskbar and Navigation    |                        |  |
| Troubleshooting                        | Je User Accounts                   | Sundows Defender Firewall | Windows Mobility Center     |                        |  |
| A Windows Tools                        | Work Folders                       |                           |                             |                        |  |

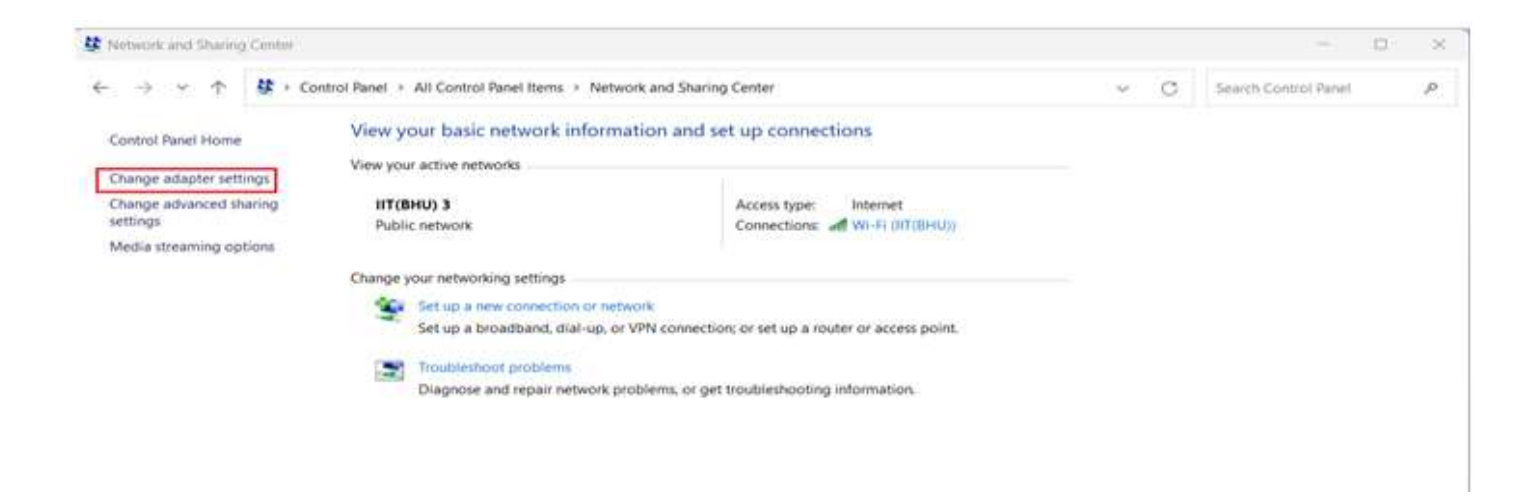

## Step 5: Double click Ethernet icon

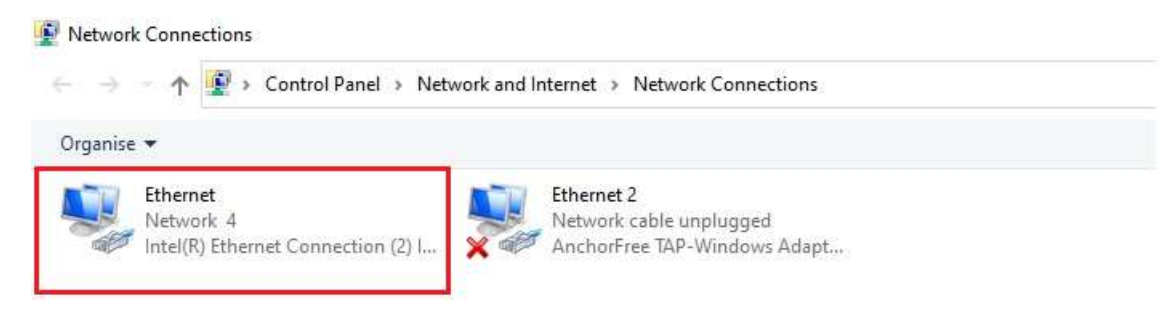

**Step 6.** Select the **Authentication Tab** in the **Ethernet Properties** dialog box and check on **Enable** IEEE 802.1X authentication and click the **Settings** button

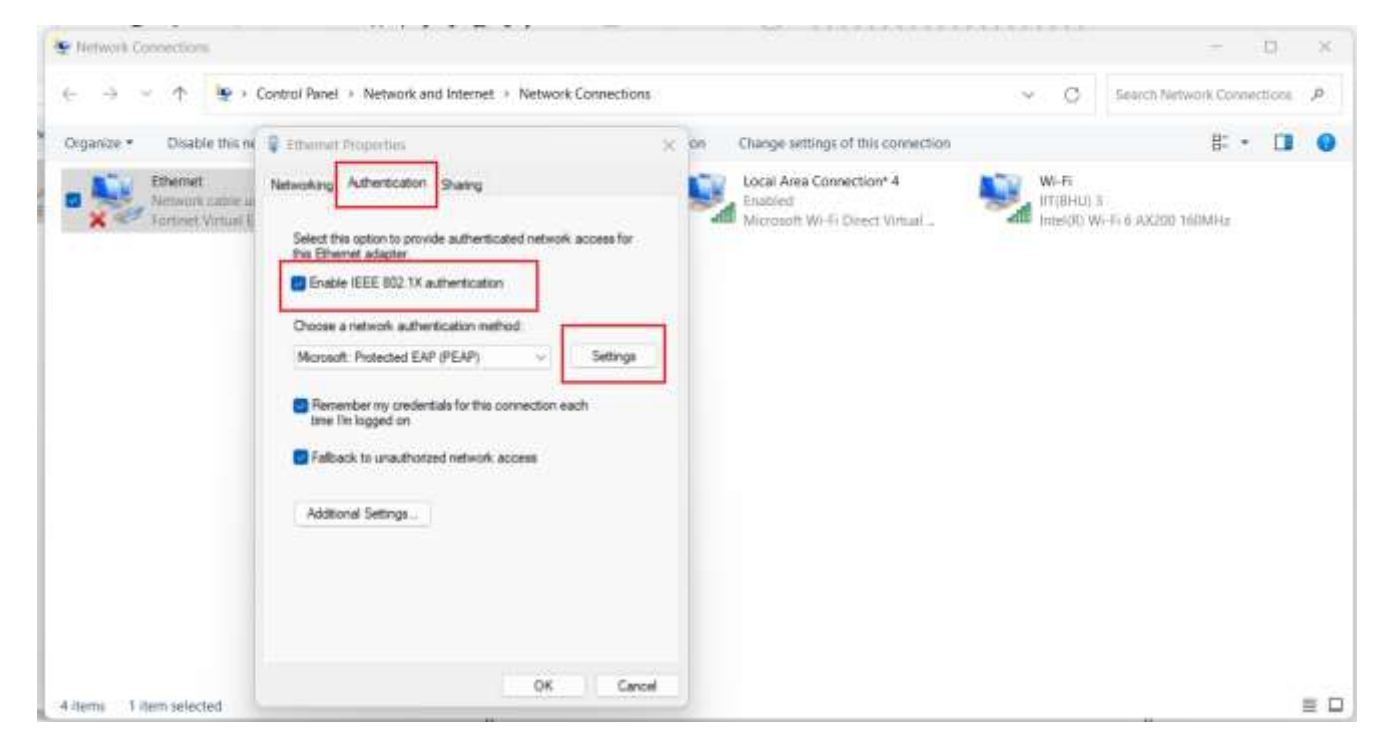

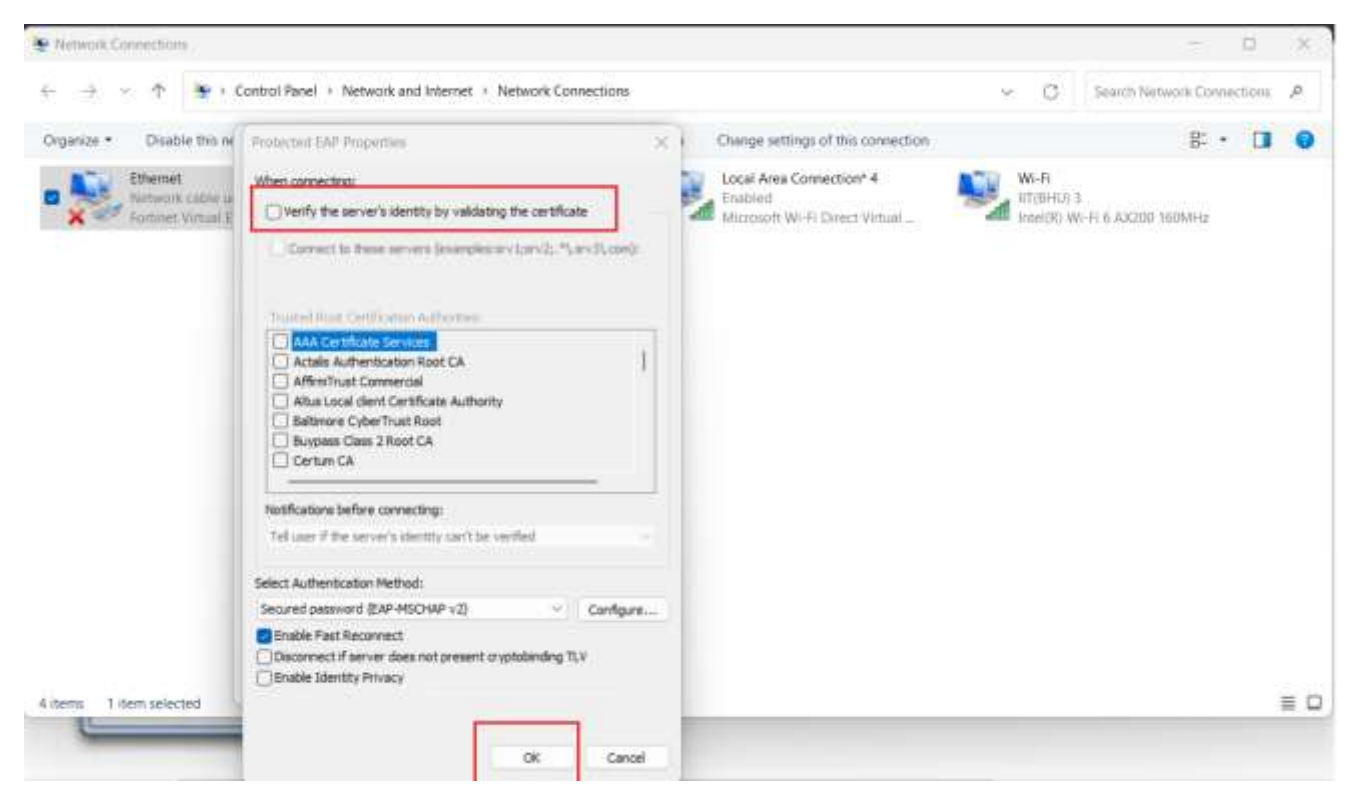

**Step 6:** Uncheck the Verify the server's identity by validating the certificate and click **OK** .

**Step 7:** Click on the Addition Settings to open Advanced Settings dialog box make sure to check the **Specify authentication mode** and **choose User Authentication** from dropdown menu and click on **Save Credentials button.** 

| Denanias . Denahle minari                       | 11                                                                                                    | The second sections of the second second |                               | P1 - 1 | 1 0 |
|-------------------------------------------------|----------------------------------------------------------------------------------------------------|------------------------------------------|-------------------------------|--------|-----|
| Ethemet<br>Network cable un<br>Fertnet Vicual B | Ethiopie Properties Networking Aufhertication Sharing Select this option to provide autherticated network this Ethiomet adapter  Enable EEEE 802 1X authertication Choose a network authertication method: Choose a network authertication method: Monsolt: Protected EAP (PEAP) Protected EAP (PEAP) Protected EAP (PEAP) Fallback to unauthenteed network access Additional Settings | Advanced settings Advanced settings      | WI-FF<br>InterNo<br>InterNo W | В- т L |     |
| items 1 item selected                           | ок                                                                                                    | Die Canal                                |                               |        | = 0 |

Step 8: Enter your internet credentials (username and password) in the dialog box provided and click ok.

| anize   Disable this ne                            | Ethernet Properties                                                                                                    | × on Change setting                                                                                                    | as of this connection                     |
|----------------------------------------------------|----------------------------------------------------------------------------------------------------|----------------------------------------------------------------------------------------------------|-------------------------------------------|
| Ethernet<br>Network cable un<br>Fortinet Virtual E | Networking Authentication Sharing<br>Select this option to provide authenticated network<br>this Ethemet adapter<br>Windows Security | Advanced settings 802.1X settings Specify authentication mode X                                                                                                    | Save credentials                          |
|                                                    | Ch<br>Save credentials<br>Saving your credentials allows you<br>network when you're not logged<br>updates).                          | ur computer to connect to the<br>on (for example, to download                                                                                                    | ogon<br>jon<br>10 ‡<br>ayed during single |
|                                                    | User name<br>Password                                                                                                    |                                                                                                    | / LANs for machine                        |
|                                                    |                                                                                                    | and the second second se |                                           |

Step 9: Click OK on Advanced Settings dialog box.

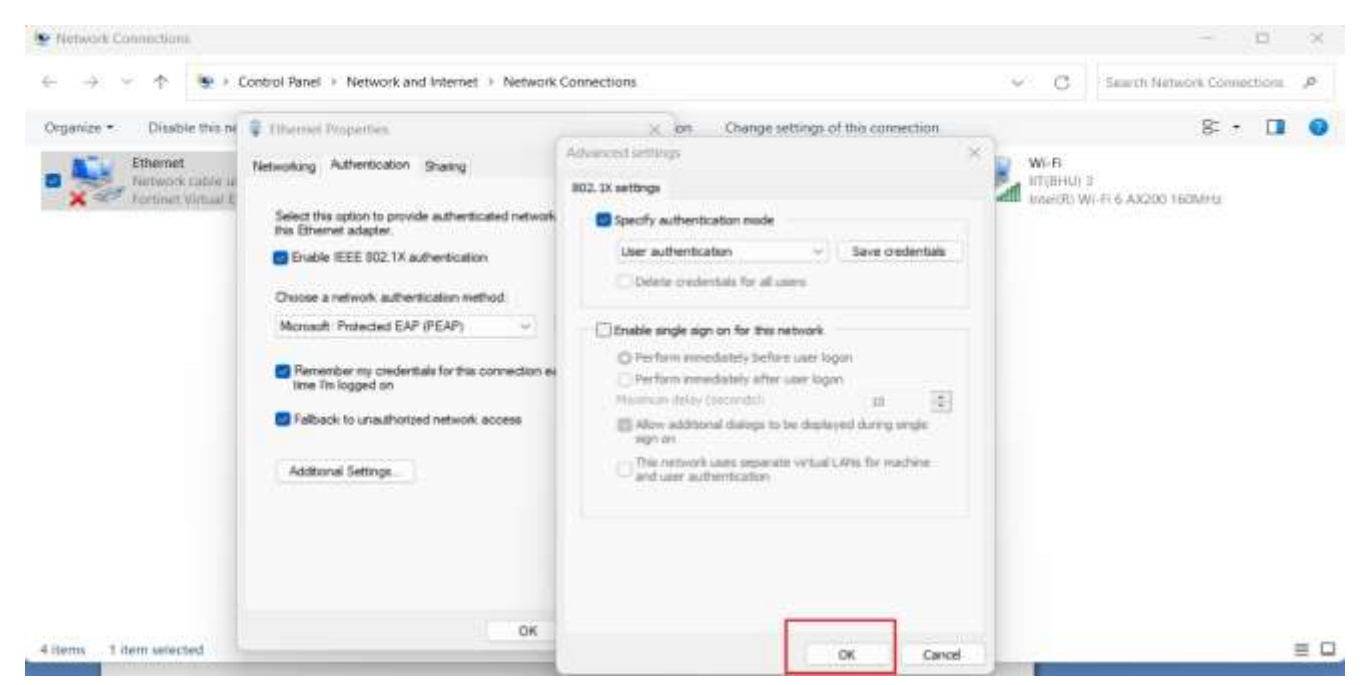

Step 10: Then Click OK on Ethernet Properties dialog box.

| Network Connection                     |                                                                                                    |            |                                                                         |                   | - 0                        | 18 |
|----------------------------------------|----------------------------------------------------------------------------------------------------|------------|-------------------------------------------------------------------------|-------------------|----------------------------|----|
| $\leftarrow \rightarrow \sim \uparrow$ | 😰 + Control Panel + Network and Internet + Network Conne                                                                                                    | ections    |                                                                         | ~ C               | Search Network Connections | P  |
| Organize + Disat                       | 🗣 Ethienet Properties :                                                                                                    | connection | Change settings of this connection                                      |                   | 8: • 🔲                     |    |
| Etherne<br>Nebeor<br>Fortier           | Networking Authentication Snamg Select this option to provide authenticated network access for this Ethemet adapter.  Provide IEEE 002.1X authentication method:  Microsoft: Protected EAP (PEAP)  Settings Remember my credentials for this connection each lime fin logged on  Faliback to unauthorized network access Additional Settings. |            | Local Area Connection* 4<br>Enabled<br>Microsoft Wi-Fi Direct Virtual _ | W-Fi<br>Intel®C V | 3<br>N-FI IF ACCOR TEOMHE  |    |

**Step 11:** Enter the login credentials in **Authentication Required** dialog box opened the default browser and click continue button to proceed.

| भारतीय<br>प्रौद्योगिकी<br>संस्थान<br>सामिन किल् किलामियम<br>Authentication Required |
|-------------------------------------------------------------------------------------|
| Please enter your username and password to continue.                                |
| •<br>Username: 9389585573                                                           |
| Password:                                                                           |
| Continue                                                                            |

Please refrain from closing this dialog box. If you are not currently using the internet, please log out by clicking on the logout link provided in the dialog box, in order to avoid over concurrent limit issue.

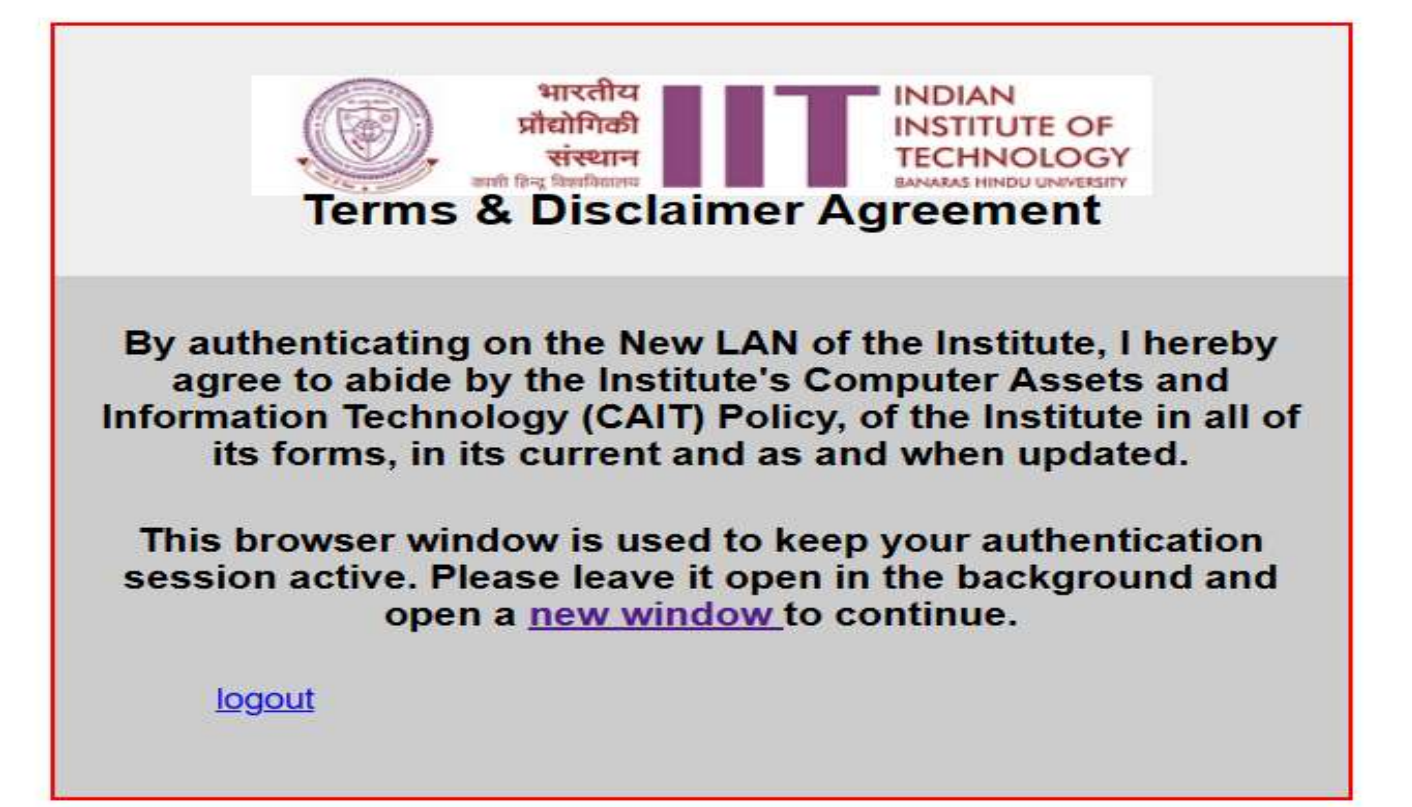